Уважаемые коллеги, до **3 августа** 2022 года на Портале НМФО доступен функционал формирования предварительных заявок на обучение за счет средств федерального бюджета в 2023 году специалистами здравоохранения в ФГБОУ ВО СЗГМУ им. И.И. Мечникова Минздрава России

Для формирования предварительной заявки на обучение зайдите в свой личный кабинет специалиста на Портале и перейдите на вкладку «Подать заявку на бюджет 2023».

| Казаника иннострания иннострания россии<br>исалидинского<br>поятал испективного | Подать заявку на бюджет 2023 Формирование траектории Мой план Портфолно Расписание (?) 💿 🔅 🖽 🛞 🗄                                                                                   |
|---------------------------------------------------------------------------------|----------------------------------------------------------------------------------------------------|
| МОИ ПЯТИЛЕТНИЕ ЦИКЛЫ<br>Акушерство и<br>синекология                             | мощеество и пичекология 26.12.2020 - 25.12.2025<br>Формирование образовательной траектории Перейти в Мой план                                                                      |
| Ультразруковая<br>Диатностика<br>Ф. Добавить пятилетной<br>цика                 | 78.32Г получено   2.52 Загланировено   250.32Г необходино<br>Обучение вне тем Понох                                                                                                |
| ОБУЧЕНИЕ ВНЕ МОИХ<br>СПЕЦИАЛЬНОСТЕЙ                                             | 🖗 / — До разроботки реломендации по обучению в ромках Вашей специальности предлогоем воспользоваться поиском образовательных элементов сучетом Ваших потребностей и интересов. 🛛 👋 |
| ПСИХОЛОГИЧЕСКОЕ<br>ТЕСТИРОВАНИЕ                                                 |                                                                                                    |

Рисунок 1 – «Подать заявку на бюджет 2023»

Перед использованием функционала следует уточнить у организацииработодателя, чтособлюдение следующих условий:

- организация может направлять своих сотрудников на обучение за счет средств **федерального** бюджета, если является бюджетной;

- организация имеет кабинет работодателя на Портале НМФО;

- организация передает сведения о Вас в Федеральный регистр медицинских работников (ФРМР).

\* Если вкладка «Подать заявку на бюджет 2023» отсутствует в личном кабинете, то значит не выполнено одно из условий, указанных выше.

На странице «Поиск предварительных реализаций» Вам доступен поиск дополнительных профессиональных программ повышения квалификации (вкладка «Программы повышения квалификации») и программ профессиональной переподготовки (вкладка «Программы переподготовки»).

| < Назад                                                  |                                                                                                    |   |
|----------------------------------------------------------|----------------------------------------------------------------------------------------------------|---|
| Поиск Просмотр заявок                                    |                                                                                                    |   |
|                                                          | 201221114                                                                                             |   |
| поиск предварительных ре                                 | ализации                                                                                              |   |
| 🛱 Программы ровышения кварификации                       | DAMMA REDEFICITORIA                                                                                   |   |
|                                                          | termen of brook in a remove                                                                           |   |
|                                                          |                                                                                                    |   |
| Найти по названию                                        |                                                                                                    | Q |
|                                                          |                                                                                                    |   |
| Специальность Регион проведения Образовательная организи | ция Упорядочить по ДТ                                                                                 |   |
|                                                          |                                                                                                    |   |
| К Скрыть                                                 | Необходимо выбаать хотя бы одни пеализацию ЛПП                                                        | × |
| Реализация ДПП                                           |                                                                                                    |   |
| 🗆 і квартал                                              | Необходимо выбрать специальность. Укажите, пожалуйста, не более 10 значений в фильтре "Специальность" | × |
| 🗆 II квартал                                             |                                                                                                    |   |
| 🗆 III квартал                                            | Предлагаем воспользоваться поиском программы по названию и/или датам проведения цикла по ней.         | × |
| 🗆 IV квартал                                             | Доступны следующие фильтры:                                                                           |   |
| Трудоемкость. ЗЕТ                                        | - pezuon npoedenus,<br>- ocnos objectus,                                                              |   |
| - PARTING AND A TO A TO A TO A TO A TO A TO A TO A T     | - трудоемлость. 3ЕТ.<br>- дополнительные параметры с учетом особенности реализации программы.         |   |
| от 16 до 450                                             | - средняя оценка пользователей.                                                                       |   |
|                                                          | Доступны следующие сортировки:<br>- по алфавиту.                                                      |   |
|                                                          | <ul> <li>по сревней оценке пользователей,</li> <li>по основной специальности.</li> </ul>              |   |
| Дополнительно                                            |                                                                                                    |   |

Для отображения списка программ необходимо выбрать:

- специальность, по которой Вы собираетесь обучаться;

## - регион проведения обучения «Г. Санкт-Петербург»;

## - образовательную организацию «ФГБОУ ВО «Северо-Западный государственный медицинский университет имени И.И. Мечникова» Минздрава России»;

- квартал начала обучения по программе (рекомендуем выбрать все 4 квартала).

\* При желании можно установить и дополнительные фильтры, как при обычном поискепрограммы.

После установки необходимых фильтров, нажмите кнопку «Применить».

| Поиск пред               | цварительных <mark>реализаций</mark>                               |
|--------------------------|--------------------------------------------------------------------|
| ① Программы повыш        | ения квалификации 🖵 Программы переподготовки                       |
|                          |                                                                    |
| Найти по названию        |                                                                    |
| Акушерство и гинекология | <b>г. Москва Образовательная организация - 2</b> Упорядочить по ↓↑ |
|                          |                                                                    |
| Реализация ДПП           | Необходимо выбрать хотя бы одну реализацию ДПП                     |
| 🗹 I квартал              | Применить                                                          |
| 🗌 II квартал             |                                                                    |
| 🗌 III квартал            |                                                                    |
| 🗌 IV квартал             |                                                                    |
| Трудоемкость, ЗЕТ        |                                                                    |
| от 16 до 450             |                                                                    |
|                          |                                                                    |
| Дополнительно            |                                                                    |

Рисунок 3 – Установка фильтров поиска

В таблице результатов поиска нажмите на строку с названием интересующей программы для перехода на карточку с подробной информации о программе и формирования заявки.

| 10 AN                                                                                                 | (20)                                                                                    |                             |        |                                                                                                  |              |       |                               |          |                                 |                               |           |     |
|----------------------------------------------------------------------------------------------------|-----------------------------------------------------------------------------------------|-----------------------------|--------|--------------------------------------------------------------------------------------------------|--------------|-------|-------------------------------|----------|---------------------------------|-------------------------------|-----------|-----|
| ① Программы повышения квалификаци                                                                     | и Программы переподг                                                                    | отовки                      |        |                                                                                                  |              |       |                               |          |                                 |                               |           |     |
| Найти по названию                                                                                     |                                                                                         |                             |        |                                                                                                  |              |       |                               |          |                                 |                               |           | Q   |
| Акушерство и пинехология г. Москва Об                                                                 | разовательная организация - 2 Упере                                                     | дочить по                   |        |                                                                                                  |              |       |                               |          |                                 |                               |           |     |
| Скрь<br>Реализация ДПП                                                                                | Название элемента                                                                       | Основаня<br>специальность   | Раздел | Организация                                                                                      | Регион       | Форма | Образовательная<br>технология | Кварталы | Бюджетная<br>основа<br>обучения | Платная<br>основа<br>обучения | Стоимость | ЗЕТ |
| 🛃 і квартал<br>— ІІ квартал<br>— III квартал                                                          | Экспертиза временной<br>нетрудоспособности и<br>контроль качества<br>медицинской помощи | Терапия                     |        | ФГАОУ ВО Первый<br>МГМУ им. И.М.<br>Сеченова Минздрава<br>России (Сеченовский<br>Университет)    | г.<br>Москва | Очная | -                             | 1        | 8                               |                               |           | 144 |
| □ IV квартал<br>Трудоемкость, ЗЕТ                                                                     | Акушерство и<br>гинекология                                                             | Акушерство и<br>гинекология |        | ФГАОУ ВО Первый<br>МГМУ им. И.М.<br>Сеченова Минздрава<br>России (Сеченовский<br>Университет)    | г.<br>Москва | Очная | ¢                             | 1        | 8                               | 00                            | 30000     | 144 |
| от 16 до 450                                                                                          | Акушерство и<br>гинекология                                                             | Акушерство и<br>гинекология |        | ФГАОУ ВО Первый<br>МГМУ им. И.М.<br>Сеченова Минздрава<br>России (Сеченовский<br>Университет)    | г.<br>Москва | Очная | ¢9 ₽                          | I.       | 2                               | 09                            | 30000     | 144 |
| <ul> <li>Симуляционное обучение</li> <li>Стажировка</li> <li>дистанционные образовательные</li> </ul> | Онкоурология                                                                            | Урология                    |        | ФГАОУ ВО<br>«Российский<br>национальный<br>исследовательский<br>медицинский<br>унивеоситет имени | г.<br>Москва | Очная | ¢9                            | 1        | æ                               | 00                            | 7300      | 36  |

Рисунок 4 – выбор программы

Ознакомившись с информацией о программе на карточке, перейдите к формированию заявки на обучение, нажав «Подать заявку» напротив нужного квартала проведения обучения.

\* На одну программу одновременно можно подать заявку только на один выбранныйквартал.

| Особенности обучения                                                                                                    | 🗆 Контактная и                                                                            | нформация                                                                                                    |                                                 |          |  |
|----------------------------------------------------------------------------------------------------|-------------------------------------------------------------------------------------------|----------------------------------------------------------------------------------------------------|-------------------------------------------------|----------|--|
| <ul> <li>Симуляционное обучение<br/>36 ЗЕТ</li> <li>Задача, описание симуляционного обучения:<br/>Симуляционный курс направлен на отработку практических навыков</li> <li>Развернуть</li> </ul> | Ofpasobarenchaa<br>oprahvisayin:<br>Agpec:<br>Email:<br>Caitr:<br>Tenedoo:<br>Cfpyrtyphoe | Федеральное государственное автономное<br>образовательное учреждение высшего<br>образования «Российский национальный<br>имени н.К.Пироговы. Менистерства<br>заравоокранения Российской Федерации<br>117513 г. Москва, г. Москва, ул. Островитянова, д.<br>1.стр. 7<br>fuvlersmu.ru<br>http://rsmu.ru<br>ktd95) 433-71-31; 8 (495) 434-22-66 доб. 0362<br>кафедра акушерства и гинекологии ПФ | Кликните здесь, чтобы посмотреть адрес на карте |          |  |
| <br>Дистанционные образовательные технологии и электронное<br>обучение (ДОТ и ЭО)<br>2 ЭЕГ                                                                                                    | подразделение:                                                                            | в кварталах                                                                                                    |                                                 |          |  |
| Описание ДОТ и                                                                                                    | Дата проведения                                                                           | Бюджетные                                                                                                    | Заявка                                          | Действия |  |
|                                                                                                    | І квартал                                                                                 | ~                                                                                                    | Подать заявку                                   | 20       |  |
| Развернуты                                                                                                    | II квартал                                                                                | ~                                                                                                    | Подать заявку                                   | 生命       |  |
|                                                                                                    | III квартал                                                                               | ~                                                                                                    | Подать заявку                                   | 王真       |  |
|                                                                                                    | IV квартал                                                                                | ~                                                                                                    | Подать заявку                                   | $\pm$ 1  |  |

Рисунок 5 – выбор квартала для подачи заявки

В открывшийся форме подачи заявки:

- подтвердите выбор специальности;

- из выпадающего списка выберите место работы, от которого Вы планируете получить направление на обучение;

- выберите должность, соответствующую этому месту работы и специальности, покоторой Вы собираетесь проходить обучение;

## - нажмите кнопку «Далее», чтобы сформировать заявку.

| 144<br><sub>эет</sub> | заявка на предварительную реализацию по дпп пк<br>Акушерство и гинекология<br>І квартал<br>образовательная организация:<br>Федеральное государственное автономное образовательное учреждение высшего образо<br>Н.И.Пирогова» Министерства здравоохранения Российской Федерации<br>сию | вания «Российский национальный исследовательский медицинский университет имени |
|-----------------------|----------------------------------------------------------------------------------------------------|--------------------------------------------------------------------------------|
|                       | User2196894 User2196894User2196894<br>Специальности *<br>Акушерство и гинекология<br>Занятость *                                                                                                    | Сснова обучения *                                                              |
|                       | Радотано<br>Место работы *<br>ГБУЗ "Городская клиническая больница № 29 им. Н.Э. Баумана Департамента здравоохра<br>Должность *<br>Воач-акущео-гинеколог                                                                                                    | ыюджетная<br>нения города Москвы"                                              |
|                       |                                                                                                    | Отиена Далее                                                                   |

Рисунок 6 – Форма формирования заявки

После формирования заявки Вы можете скачать заявку или удалить заявку, споследующим формированием новой заявки.

\* Данный документ носит справочный характер, не является фактической заявкой на обучение и не подлежит направлению в образовательную организацию. Согласование предварительных заявок будет осуществляться строго через функционал личного кабинета Вашего работодателя на Портале.

| 🖂 Реализации в кварталах |              |               |                          |  |  |  |  |
|--------------------------|--------------|---------------|--------------------------|--|--|--|--|
| Дата проведения          | Бюджетные    | Заявка        | Действия                 |  |  |  |  |
| I квартал                | $\checkmark$ | Подана        | <b>→→</b> ±1             |  |  |  |  |
| II квартал               | ~            | Подать заявку | ± ₪                      |  |  |  |  |
| III квартал              | ~            | Подать заявку | ± ₪                      |  |  |  |  |
| IV квартал               | ~            | Подать заявку | $\underline{\mathbf{v}}$ |  |  |  |  |

Рисунок 7 – Скачивание и удаление заявки

Все поданные заявки будут отображаться на вкладке «Подать заявку на бюджет 2023» в разделе «Просмотр заявок».

| пояки наплерыеного<br>надициенского<br>разваения минидана госсии | Подать заяв | ку на бюджет 2023 | Формирование траектории | Мой план Портфолио | Расписание ? 💿 🗸 | 🮐 📼 😵 :              |
|------------------------------------------------------------------|-------------|-------------------|-------------------------|--------------------|------------------|----------------------|
| < Назад<br>Понск Просмотр заявок                                 |             |                   |                         |                    |                  |                      |
| Просмотр заявок                                                  |             |                   |                         |                    |                  |                      |
| Название                                                         | Тип         | Квартал           | Год                     | Основа обучения    | Статус           | Действия             |
| Диетология                                                       | дпп пп      | 1                 | 2023                    | Бюджетная          | Заявка подана    | <b>■</b><br>±        |
| Экспертиза временной нетрудоспособности                          | дпп пк      | 1                 | 2023                    | Бюджетная          | Заявка подана    | <b>□</b><br><u>↓</u> |

Рисунок 8 – Просмотр сформированных заявок